#### AFEUSA STEPS TO SIGN UP

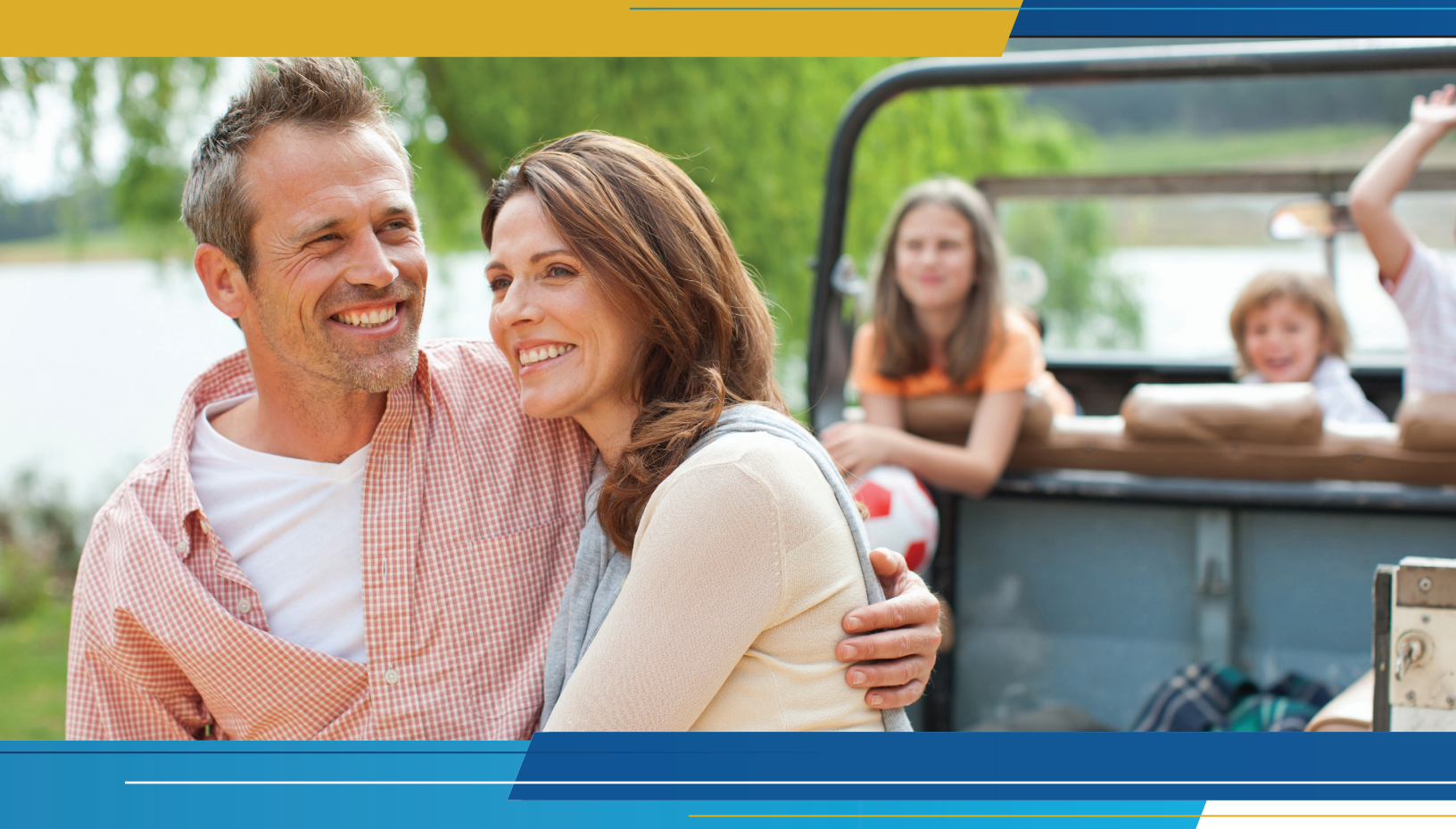

# AFEUSA'S PERMANENT LIFE INSURANCE

### WITH LINKED LONG-TERM CARE BENEFIT RIDER

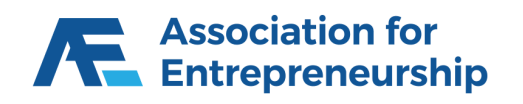

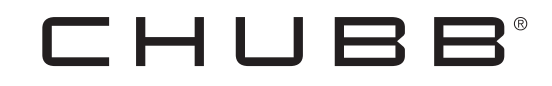

**AFEUSA.ORG** 

## Quick Set Up:

Getting setup is easy!

- You will receive an invitation code to contract.
- Enter your name/phone/email/your unique password for future login/W-9 info/TIN if applicable/bank information for commission deposits/resident insurance licens# NPN/ E&O information/background questions, etc.
- When you are finished entering all the information e-sign the agreement and on the icon, "Submit Information and Accept Agreement". After this last step, the platform acknowledges it with a pop-up stating "Congratulations - enrollment completed"
- You will receive an email with the AFEUSA Desk Portal login link; the email you provided is the User Name and the password is the one you created when entering information during the contracting step.
- You can now log into the platform, giving you access to your personal portal; enroll members, view training curriculum, monitor your enrollments, commission, etc.

### Welcome Aboard!

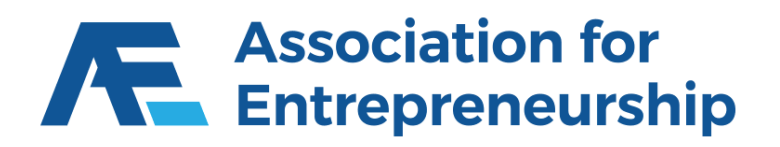

16427 N. Scottsdale Road, #410 | Scottsdale, AZ 85254 | 844-750-5927 | afeusa.org